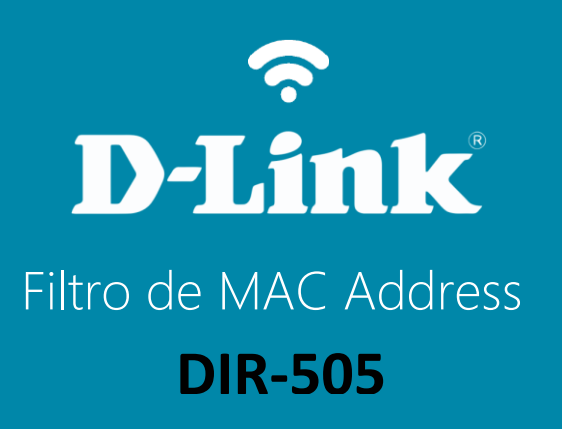

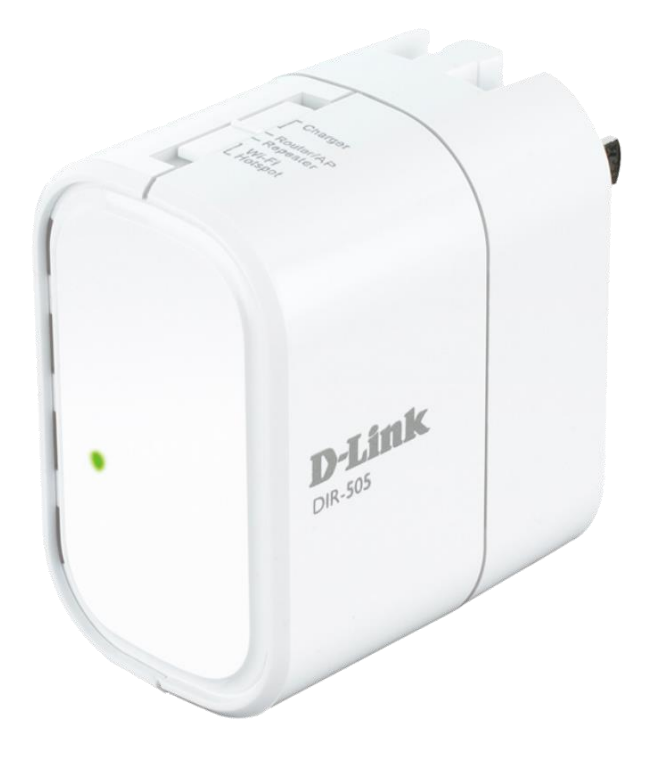

## **D**-Link

## Procedimentos para configuração do Filtro de MAC Address

1- Para realizar essa configuração o computador deve estar conectado ao DIR-505.

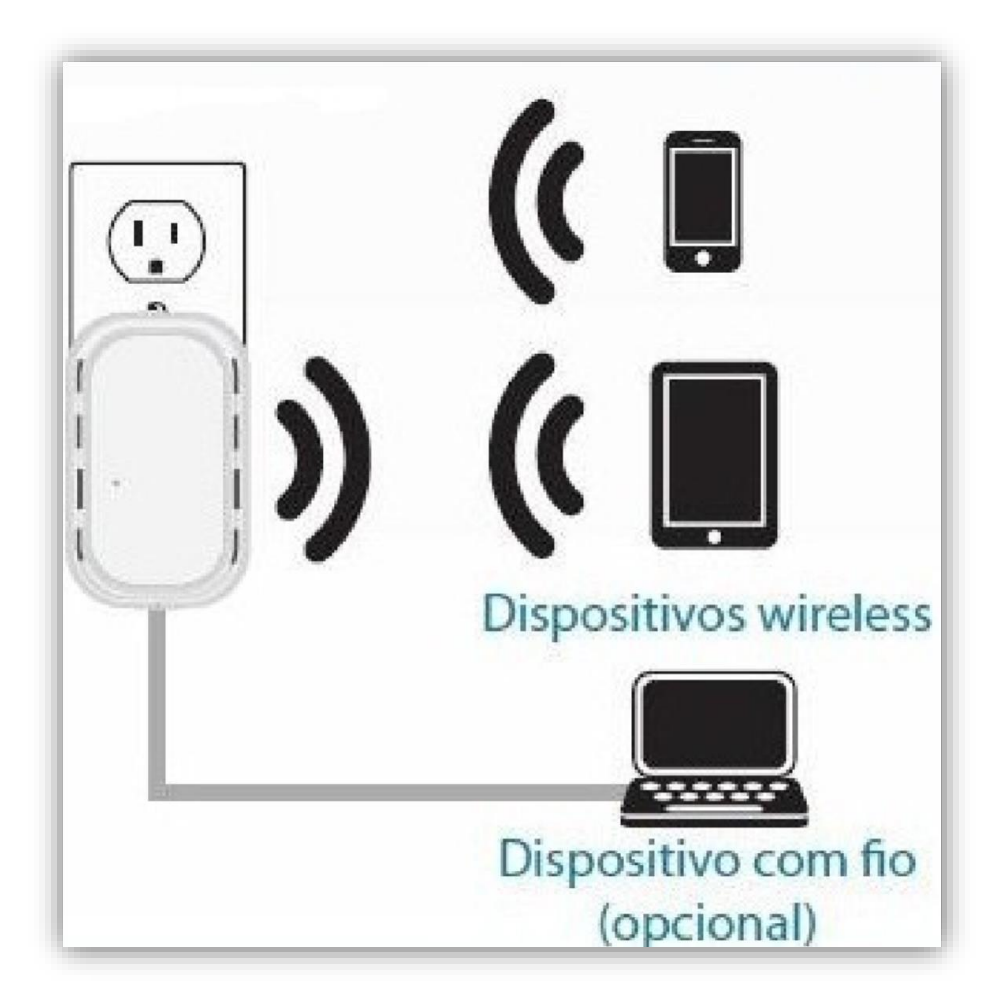

2- Abra o navegador de internet e digite na barra de endereços http://192.168.0.1 e tecle Enter.

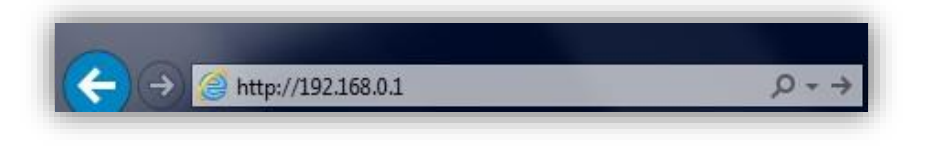

3- Logo em seguida abrirá uma janela de autenticação.

Digite o usuário e senha do equipamento:

User name: admin Password: (em branco). Clique em Login.

| LOGIN                  |                     |
|------------------------|---------------------|
| Log in to the router : |                     |
|                        | User Name : admin 💌 |
|                        | Password : Login    |
|                        |                     |

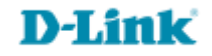

- 4- Em seguida clique na guia Advanced e no botão MAC Address Filter localizado à esquerda da tela.
- 5- Em Configure MAC Filtering below

Selecione a opção Turn MAC Filtering ON and ALLOW computers listed to access the network

Wireless Client List: Selecione o computador que deseja libera o acesso.

MAC Address: Digite o MAC Address do computador.

Clique em Save Settigns

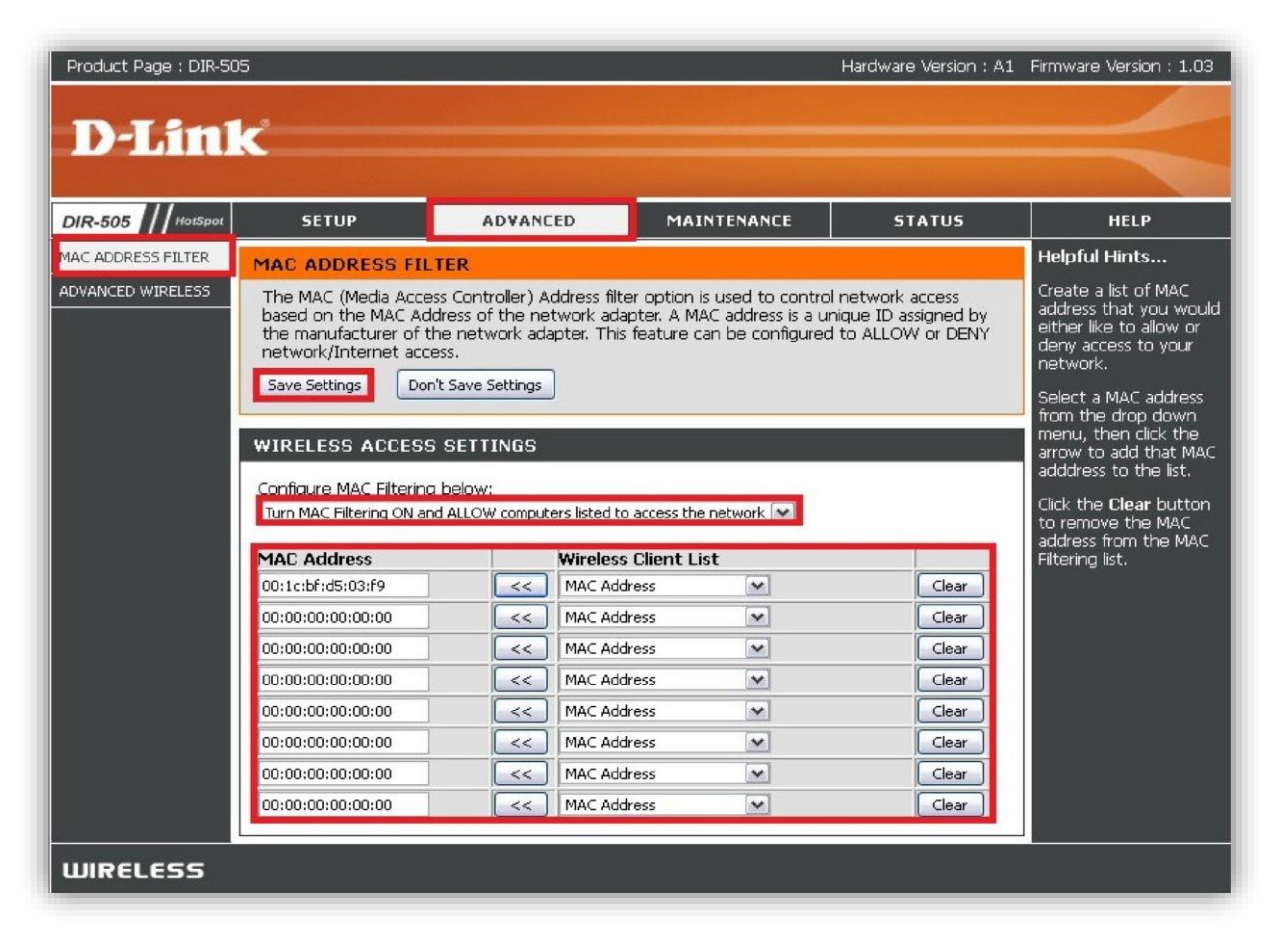

5

Suporte Técnico www.dlink.com.br/suporte